## PERSONALIZAR CODIGOS DE ESTADO -PLATAFORMA

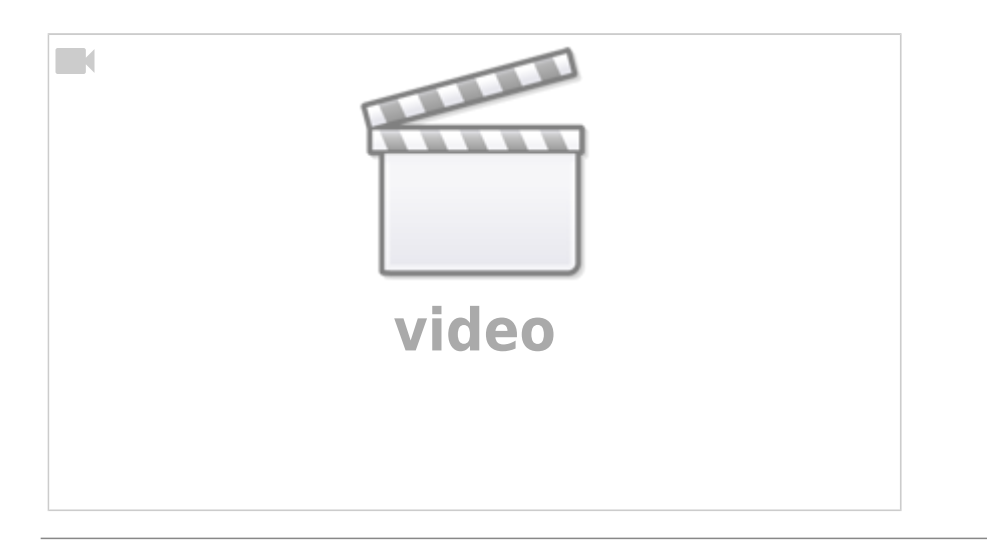

• En el menú de la plataforma ingresamos a Códigos de estado

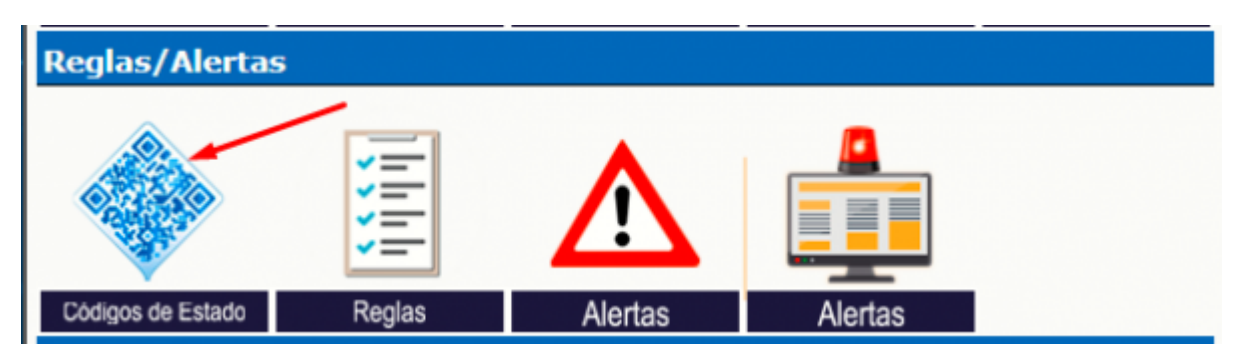

• Identificamos la regla que deseemos personalizar en la opcion de <u>Seleccione un</u> <u>codigo estandar</u> y le damos click en NUEVO

|   | Ver/                                                                                                  | editar descrip        | ociones de có | idigos de est | ado                |           |                                                                      |                                                                                                    | 1   |  |  |  |
|---|----------------------------------------------------------------------------------------------------|-----------------------|---------------|---------------|--------------------|-----------|----------------------------------------------------------------------|----------------------------------------------------------------------------------------------------|-----|--|--|--|
|   | Seleccionar un código de estado:<br>Seleccionar Identificador del código de estado Nombre Descripción |                       |               |               |                    |           |                                                                      |                                                                                                    |     |  |  |  |
|   | (Ver) Editar Borrar                                                                                   |                       |               |               |                    |           |                                                                      |                                                                                                    |     |  |  |  |
|   | Crear un nuevo código de estado:                                                                      |                       |               |               |                    |           |                                                                      |                                                                                                    |     |  |  |  |
|   | Identi                                                                                                | ficador del código de | e estado:     | ( o, se       | leccione un código | estándar: | [0x0000]                                                             | Ningún 🗸 )                                                                                                |     |  |  |  |
|   | Nue                                                                                                   | evo                   |               |               |                    |           | [0xF111]<br>[0xF112]<br>[0xF113]                                     | En Movimiento<br>Detenido                                                                                 | 1   |  |  |  |
| l |                                                                                                    |                       |               |               |                    |           | [0xF114]<br>[0xF115]                                                 | En reposo<br>Detenido                                                                                     | - 1 |  |  |  |
|   | $\sim$                                                                                                | 1/4                   |               |               |                    |           | [0xF118]<br>[0xF118]<br>[0xF11A]                                     | Reposo<br>Inactividad excesiva<br>Acelerando<br>En movimiento                                             |     |  |  |  |
|   |                                                                                                    |                       | •             |               |                    |           | [0xF11D]<br>[0xF11E]<br>[0xF11F]<br>[0xF120]<br>[0xF123]<br>[0xF126] | Stop_Pending<br>Cambio de movimiento<br>Cambio de rumbo<br>Accelerometer<br>Aceleración<br>Desaceleración |     |  |  |  |
|   |                                                                                                    | X                     |               |               |                    | ·         | [0xF181]<br>[0xF182]<br>[0xF183]<br>[0xF210]<br>[0xF213]             | Track_Start<br>Track_Location<br>Track_Stop<br>Llegada<br>Llegó a Corredor                                | •   |  |  |  |

Wiki V & R GLOBAL SERVICES S.A.C - https://wiki.vyrglobalservices.com/

• Luego de haberla creada la seleccionamos para editarla, en estos campos digitaremos el nombre y la descripcion del estado y le damos en cambiar, automaticamente se observara el cambio en las reglas

|   | oloccionar un código                | do ostado:         |          |             |             |  |
|---|-------------------------------------|--------------------|----------|-------------|-------------|--|
| 3 | eleccional un courgo                | ue estado.         |          |             |             |  |
|   | Seleccionar Identific               | ador del código de | e estado | Nombre      | Descripción |  |
|   | •                                   | 0xF112             |          | MOT.ENROUTE | EnRoute     |  |
|   | Ver Editar                          |                    |          |             |             |  |
| _ |                                     |                    |          |             |             |  |
|   |                                     |                    |          |             |             |  |
|   | Ver/editar descripcione             | s de códigos de    | estado   |             |             |  |
| 9 |                                     |                    |          |             |             |  |
|   | Identificador del código de estado: | 0xF112             |          |             |             |  |
| - | Nombre:                             | MOT.ENROUTE        | <u>≜</u> |             |             |  |
|   | Descripción:                        | EnRoute            |          |             |             |  |
|   | Nombre del ícono:                   |                    |          |             |             |  |
|   | Selector de iconos:                 |                    |          |             |             |  |
|   | Color De Texto:                     | Defecto            | ~        |             |             |  |
|   | Color De Fondo:                     | Defecto            | ~        |             |             |  |
|   |                                     |                    |          |             |             |  |
|   | Cambiar Cancelar                    |                    |          |             |             |  |

From: https://wiki.vyrglobalservices.com/ - Wiki V & R GLOBAL SERVICES S.A.C

Permanent link: https://wiki.vyrglobalservices.com/doku.php?id=wiki:persona\_codigo

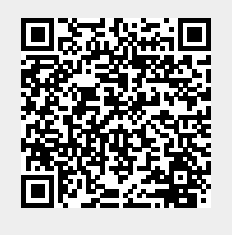

Last update: 2024/05/31 18:15